2024年1月17日(水)

# レンタルサーバーご利用中のお客様 各位

株式会社 Trust 担当:小林 由衣

※本ご案内は、2024年2月20日(火)から段階を踏んで行われるサーバー機器切り替えに伴って必要 となる設定変更に関する資料です。詳細は弊社ホームページのお知らせ又は、レンタルサーバーご利 用中のお客様を対象に郵送された書面のご案内をご確認下さい。

### <目次>

■Gmailの設定変更について

- ■hosts ファイルの編集について
- ■切り替え前の新サーバーへの FTP 接続について

## ■Gmail の設定変更について

# 以下の操作は、2月20日(火)のデータ移行・メールサーバー切り替え後に行って下さい。 それより前に行うとメールの送受信が正常に出来なくなります。

| この操作が必要な方 | Gmail にレンタルサーバーのメールアドレスを直接設定し、送受 |
|-----------|----------------------------------|
|           | 信が出来るようにしている方。                   |
|           | ※Gmail アドレス宛にレンタルサーバーのメールを転送し、見ら |
|           | れるようにしているだけの場合は本操作は不要です。         |

1.Gmailの画面にアクセスし、右上の歯車マークをクリックする。

| ≡                      | M Gmail                                                                                         | Q、メールを検索                                                                                                    | 荘 • アクティブ · ⑦ 🕸 🗰 Google |
|------------------------|-------------------------------------------------------------------------------------------------|----------------------------------------------------------------------------------------------------|--------------------------|
|                        | 1 作成                                                                                            |                                                                                                    | 1~50/3,3990 行 《 > ■ •    |
| Mail<br>Chat<br>Spaces | <ul> <li>受信トレイ 3,981</li> <li>☆ スター付き</li> <li>① スヌーズ中</li> <li>D 重要</li> <li>▷ 送信済み</li> </ul> |                                                                                                    | REAL Transformers        |
| Meet                   | <ul> <li>□ 下書き</li> <li>□ カテゴリ</li> <li>✓ もっと見る</li> </ul>                                      |                                                                                                    |                          |
|                        | ラベル +                                                                                           |                                                                                                    | Brokescholster.          |
|                        |                                                                                                 |                                                                                                    |                          |
|                        |                                                                                                 | $ \begin{array}{c} & & & \\ & & & \\ & & & \\ & & & \\ & & & \\ & & & \\ & & & \\ & & & \\ & & & \\ & & & \\ & & & \\ & & & \\ & & & \\ \end{array} $ |                          |
|                        |                                                                                                 |                                                                                                    |                          |

2.表示されたサイドバーの上部「すべての設定を表示」をクリックする。

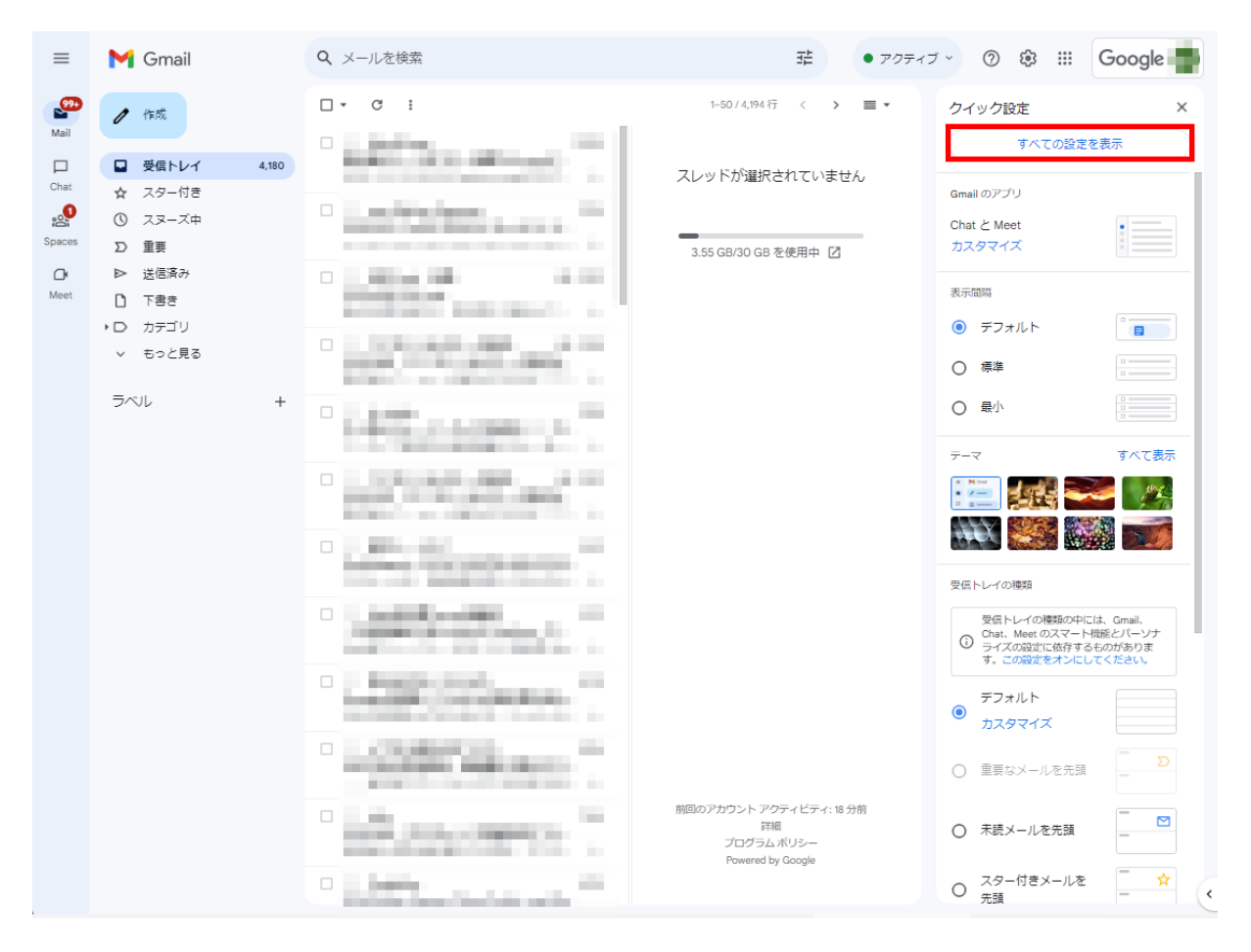

3.設定画面に入ったら「アカウント」のタブを表示し、その中で設定を変更したいメールアドレスの「情報を編集」をクリックする。

| ≡                         | M Gmail                                                                                   | <b>Q</b> メールを検索                                                  | Ŧ                                                                                                    | • 79717 · ⑦ ⑧ 🏼 Google 📑            |
|---------------------------|-------------------------------------------------------------------------------------------|------------------------------------------------------------------|----------------------------------------------------------------------------------------------------|-------------------------------------|
| ● C 受信トレイ 3,980<br>Chat A |                                                                                           | 設定<br>全般 ラベル 受信トレイ アカ・<br>テーマ                                    | ウント フィルタとブロック中のアドレス メール転送と POPM                                                                                                    | WAP アドオン チャットと Meet 詳細 オフライン        |
| Spaces                    | <ul> <li>③ スヌーズ中</li> <li>∑ 重要</li> </ul>                                                 | アカウント設定を変更:                                                      | Google アカウントの設定<br>パスワードやセキュリティのオプションを変更したり、他の Goo                                                                                                    | xgle サービスにアクセスしたりできます。              |
| Of<br>Meet                | <ul> <li>▶ 送信済み</li> <li>□ 下書き</li> <li>□ カテゴリ</li> <li>✓ もっと見る</li> <li>ラベル +</li> </ul> | 名前:<br>(株式会社 Trustメールを使用し<br>て他のメールアドレスからメールを送信<br>します)<br>詳編を表示 | メールの控由サーバー:<br>TLS を使用したポート 587 でのセキュリティで保護された接続<br>他のメール アドレスを追加<br>デフォルトの返信モードを選択:<br>◎ メールを受信したアドレスから返信する<br>○ 常にデフォルトのアドレスから返信する (現在の設定:<br>(注: アドレスは返信するときに座支できます。)14を表示) | テフォルトに設定 情報を編集<br>デフォルト 信報を編集 割除    |
|                           | ● 17 他说<br>译:<br>多田<br>3.65 C                                                             | 他のアカウントのメールを確認:<br>詳細を表示                                         | 前回のメールチェック: 0分前 1 件のメールを取得しました。<br>原歴を表示 メールを今すぐ確認する<br><b>メール アカウントを追加する</b>                                                                                                  | 情報を編集 削除                            |
|                           |                                                                                           | 容量を追加する:<br>3.65 GB/30 GB を使用中 []                                | 現在、30 GB 中 3.65 GB (12%) を使用中です。<br>Google Checkout (英語版) で 道加の保存各量を購入します<br>プログラム ポリシー<br>Powered by Google                                                                   | 前回のアカウント アクティビティ: 1時間前<br>詳細<br>(詳細 |

4.設定の編集画面がポップアップする。「エイリアスとして扱います。」にチェックが入っていた ら外し、「次のステップ」をクリックする。

| ▶ 株式会社 Trust メール - 自分のメールアドレスを追加 - Google Chrome — □                                                                                          | $\times$ |
|----------------------------------------------------------------------------------------------------|----------|
| https://mail.google.com/mail/u/0/?ui=2&ik=84dbddd29c&jsver=JjbxtnvDv                                                                          | Q        |
| メール アドレスの編集                                                                                                    |          |
| の情報を編集<br>(設定した名前とメール アドレスが送信するメールに表示されます)                                                                                                    |          |
| 名前:       お好みの名前         メールアドレス:       設定したいアドレス         チェックを<br>う       エイリアスとして扱います。詳細<br>別の返信先アドレスを指定(オフション)         メーンセル       次のステップ。 |          |

5.続く画面で「SMTP サーバー」の欄に「trust2.sv3.jp」と入力する(ポート番号に 587 が入っ ていればそのまま。空白なら入力する)。「ユーザー名」「パスワード」が空白になっていたら改め て入力し「変更を保存」をクリックする。

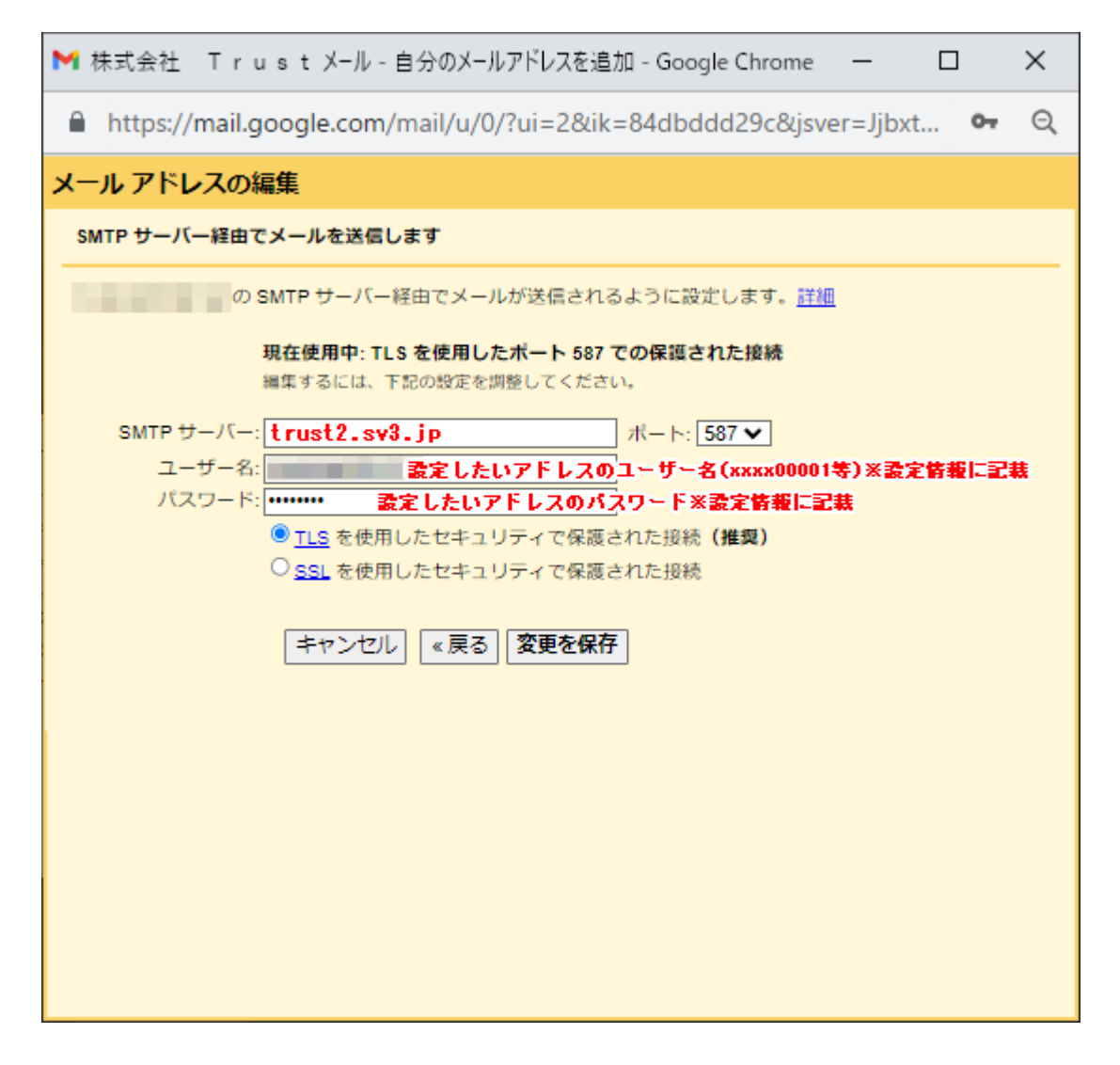

以上

### ■hosts 設定の変更について

以下の操作は、2月20日(火)に実施されるデータ移行後に、ホームページの動作確認をす るために必要となります。それ以前に行う必要はございません。

| この操作が必要な方 | ホームページご運用中、特に、DB(データベース)を使用した |
|-----------|-------------------------------|
|           | ホームページを設置されている方が、切り替え後のサーバーで  |
|           | ホームページが正常に動作しているか確認するための操作で   |
|           | す。                            |

以下の操作は、ホームページの動作確認に利用されたい PC で行います。

1. Windows に付属のメモ帳等の、テキストエディタを起動する。

(Windows10の場合)PCの[スタート]ボタンから[すべてのアプリ]>[ま:]>メモ帳 と進みアイ コンをクリック。

2.メモ帳 メニューの[ファイル]→[開く]と進み、hosts ファイルを開く。

hosts ファイルの保管場所は OS によって異なるが、Windows XP/7/8/10/11 では、一般的には [C:¥Windows¥System32¥drivers¥etc¥] に保存されている。

| etc ×                                                                                                    | +                             |                  |          | - 🗆 X |
|----------------------------------------------------------------------------------------------------|-------------------------------|------------------|----------|-------|
| ← → ↑ C C:¥                                                                                                    | Windows¥System32¥drivers¥etc  | ×                | etcの検索   | ٩     |
| ⊕ 新規作成 ~ 、 (C:)                                                                                                    | fWindows¥System32¥drivers¥etc |                  |          | □ 詳細  |
| 🔜 デスクトップ                                                                                                    | 名前                            | 更新日時             | 種類       | サイズ   |
| 🏫 ホーム                                                                                                    | hosts                         | 2022/12/19 10:24 | ファイル     | 1 KB  |
| 🗾 ギャラリー                                                                                                    | Imhosts.sam                   | 2022/05/07 14:22 | SAM ファイル | 4 KB  |
| 📥 OneDrive - Personal                                                                                                    | networks                      | 2021/06/05 21:08 | ファイル     | 1 KB  |
| o Creative Cloud Files                                                                                                    | protocol                      | 2021/06/05 21:08 | ファイル     | 2 KB  |
| ↓ ダウンロード                                                                                                    | services                      | 2021/06/05 21:08 | ファイル     | 18 KB |
| ニー デスクトップ                                                                                                    |                               |                  |          |       |
| ドキュメント                                                                                                    |                               |                  |          |       |
| ▶ ピクチャ                                                                                                    |                               |                  |          |       |
| 🛂 थेन्नेत                                                                                                    |                               |                  |          |       |
|                                                                                                    |                               |                  |          |       |
|                                                                                                    |                               |                  |          |       |
|                                                                                                    |                               |                  |          |       |
| A REPORT OF                                                                                                    |                               |                  |          |       |
| a second second s                                                                                                    |                               |                  |          |       |
|                                                                                                    |                               |                  |          |       |
| and the second second second                                                                                                    |                               |                  |          |       |
| a prove the second                                                                                                    |                               |                  |          |       |
| a constant of                                                                                                    |                               |                  |          |       |
| 2                                                                                                    |                               |                  |          |       |
| A 100 YO 100 YO YO YO YO YO YO YO YO YO YO YO YO YO |                               |                  |          |       |
|                                                                                                    |                               |                  |          |       |
|                                                                                                    |                               |                  |          |       |
|                                                                                                    |                               |                  |          |       |
| 5 (周の頂日                                                                                                    |                               |                  |          |       |
| 2 BWRE                                                                                                    |                               |                  |          |       |

※ファイルが何も表示されない場合、「開く」ダイアログ右下の探す対象のファイルを「テキスト ドキュメント (\*.txt)」から「すべてのファイル (\*.\*)」に変更して下さい。

| │ 圓 開<                                                                        |                                     |                       |              |                                                                                                    | ×     |
|-------------------------------------------------------------------------------|-------------------------------------|-----------------------|--------------|----------------------------------------------------------------------------------------------------|-------|
| $\leftarrow$ $\rightarrow$ $\checkmark$ $\uparrow$ $\square$ $\rightarrow$ PC | > Windows (C:) > Windows > System32 | 2 > drivers > etc     | ~ C          | etcの検索                                                                                                    | Q     |
| 整理 ▼ 新しいフォルダー                                                                 |                                     |                       |              | ≣ ▼                                                                                                    |       |
| <ul> <li>ビクチャ</li> <li>名前</li> <li>ジェージック</li> </ul>                          |                                     | 更新日時<br>検索条件に一致する項目はあ | 種類<br>59ません。 | <u><u><u></u></u><u></u><u></u><u></u><u></u><u></u><u></u><u></u><u></u><u></u><u></u><u></u><u></u><u></u><u></u><u></u><u></u><u></u></u> |       |
| ファイル名( <u>N</u> ):                                                            |                                     |                       | ~            | テキスト ドキュメント (*.txt                                                                                                    | ) ~   |
|                                                                               |                                     | エンコード: 自動検出           | 4 ~          | テキストトキュメソト (*.txt<br>すべてのファイル (*.*)                                                                                                    | )<br> |

3.hosts ファイルを開いたら、ファイルの最後の行に、サーバーの IP アドレス [202.212.133.93] と利用中ドメイン名を、半角スペースで区切って追記する。

[IPアドレスが「202.212.133.93」、利用中ドメインが「www.trust-machida.net」の場合の追記 例]

|             | hosts                                                                                                    | • +                                                                              |                                                                                  | -                                  |          | × |
|-------------|----------------------------------------------------------------------------------------------------|----------------------------------------------------------------------------------|----------------------------------------------------------------------------------|------------------------------------|----------|---|
| 7           | アイル 編集 表示                                                                                                    |                                                                                  |                                                                                  |                                    |          | ŝ |
| #           | Copyright (c) 1993-2009 Mic                                                                                                    | rosoft Corp.                                                                     |                                                                                  |                                    |          |   |
| #           | This is a sample HOSTS file                                                                                                    | e used by Microsof                                                               | t TCP/IP for Wind                                                                | ows.                               |          |   |
|             | This file contains the mapp<br>entry should be kept on an<br>be placed in the first colu<br>The IP address and the host<br>space. | oings of IP addres<br>individual line.<br>umn followed by th<br>name should be s | ses to host names<br>The IP address sh<br>e corresponding h<br>eparated by at le | . Each<br>ould<br>ost na<br>ast on | me.<br>e |   |
| ##          | Additionally, comments (suc<br>lines or following the mach                                                                        | ch as these) may b<br>Nine name denoted                                          | e inserted on ind<br>by a '#' symbol.                                            | ividua                             | Ι        |   |
|             | For example:                                                                                                    |                                                                                  |                                                                                  |                                    |          |   |
| #           | 102.54.94.97 rhino<br>38.25.63.10 x.acm                                                                                           | ).acme.com<br>Ne.com                                                             | # source server<br># x client host                                               |                                    |          |   |
| #<br>#<br># | localhost name resolution i<br>127.0.0.1 local<br>::1 local                                                                       | s handled within<br>host<br>host                                                 | DNS itself.                                                                      |                                    |          |   |
| 2           | 02.212.133.93 www.trust-mach                                                                                                    | nida.net                                                                         |                                                                                  |                                    |          |   |
|             |                                                                                                    |                                                                                  |                                                                                  |                                    |          |   |
|             |                                                                                                    |                                                                                  |                                                                                  |                                    |          |   |
|             |                                                                                                    |                                                                                  |                                                                                  |                                    |          |   |
|             |                                                                                                    |                                                                                  |                                                                                  |                                    |          |   |
|             |                                                                                                    |                                                                                  |                                                                                  |                                    |          |   |
|             | 行 23、列 37 840 文字                                                                                                    | 100% Windo                                                                       | ows (CRLF)                                                                       | UTF-8                              |          |   |

※ドメイン名部分にはサブドメインも入力します。ホームページにアクセスする際のアドレスから、「https://」だけを除いた部分とお考え下さい。

4.ブラウザでホームページの通常のアドレスにアクセスし、動作を確認する。

アドレスの見た目は現在稼働中の本番のものだが、hosts ファイルを編集したことによって中身は 切り替え後の新サーバーに設置されたものが見えている。

設定が出来ているか不安な場合は、手動で移行後の新サーバーに仮のテキストファイル等をアッ プロードし、アクセスして表示されれば、設定が出来ているか確認することが出来る。 ※新サーバーの FTP 情報は後述の資料をご確認下さい。

#### <注意事項>

※ 設定される PC でウイルス対策ソフトなどを利用されている場合は、hosts の編集を検出しア クセスできない場合がございます。その際は、お手数ですが一時的にウイルス対策ソフトを停止 する等ご対応ください。

※動作確認後は、hostsファイルに追記した内容を必ず削除してください。記載されたままの状態では、本来のウェブサーバーやメールサーバーにそのドメインで正しくアクセスができません。

※ スマートフォンやタブレット端末等ではhostsファイルの編集ができない場合がありますので、 動作確認は WindowsOS または MacOS の PC より行うことを推奨します。

#### <hosts ファイルが上書き保存できない場合>

#### 1.管理者にて管理されている PC をご利用の場合

PC を貸与されている等、管理されている PC をご利用の場合、セキュリティの観点から、編集で きるファイルやディレクトリが制限されている場合がございます。 PC の管理部門に hosts ファイルの保存をしたい旨をお伝えください。

#### 2.PC の管理者として hosts ファイルを編集される場合

個人事業主等で、ご自身で管理されている PC をご利用の場合で、hosts ファイルの上書き保存 が出来ない場合は、管理者として編集を実行すれば保存できる場合がございます。

(Windows10の場合)PCの[スタート]ボタンから[すべてのアプリ]>[ま:]>メモ帳 と進み、ア イコンを右クリックをして[詳細]>[管理者として実行]を選択してメモ帳を開きます。

その後、前述の hosts ファイルを開く動作を行って下さい。

以上

## ■切り替え前の新サーバーへの FTP 接続について

2月20日(火)のデータ移行から、3月26日(火)又は4月9日(火)\*の切り替えまでの間、 新サーバーにデータをアップロードするためには、以下の FTP 情報で接続します。

| 仮 FTP/SCP サーバー    | 202.212.133.93               |
|-------------------|------------------------------|
| ※「ホスト」(又は「アドレス)等) |                              |
| ユーザーID            | 「会社名_サーバー設定情報.pdf」に記載のユーザーID |
| パスワード             | 「会社名_サーバー設定情報.pdf」に記載のパスワード  |

ID・パスワードは旧・新どちらでも変わりありません。

以上